#### Загрузка, интерфейс и настройка

Так как единственный доступный язык Lucy (далее более родное Люси) на данный момент — могучий китайский, то для скриншотов я воспользуюсь переводчиком, любезно предоставленным гуглом.

| C f C minificonycy binductyweb/init/hello | 1. 1/ 497 - H 100                                        | 0 û 🖸 📇 A O |
|-------------------------------------------|----------------------------------------------------------|-------------|
|                                           | 欢迎使用小米路由器                                                |             |
|                                           |                                                          |             |
|                                           | Thetao<br>>R2FR#±1=html=1=html<br>mi_miwifi.com   为发现而主! |             |
|                                           |                                                          |             |
|                                           |                                                          |             |

Чтобы попасть в интерфейс роутера, нужно зайти на адрес miwifi.com

Первым делом Люся предложит настроить сеть WiFi и задать пароль админа. Это простой шаг, поэтому я не стану делать сброс, чтобы показать скрины. После привязки роутера к общему аккаунту Xiaomi окно приветствия будет выглядеть вот так:

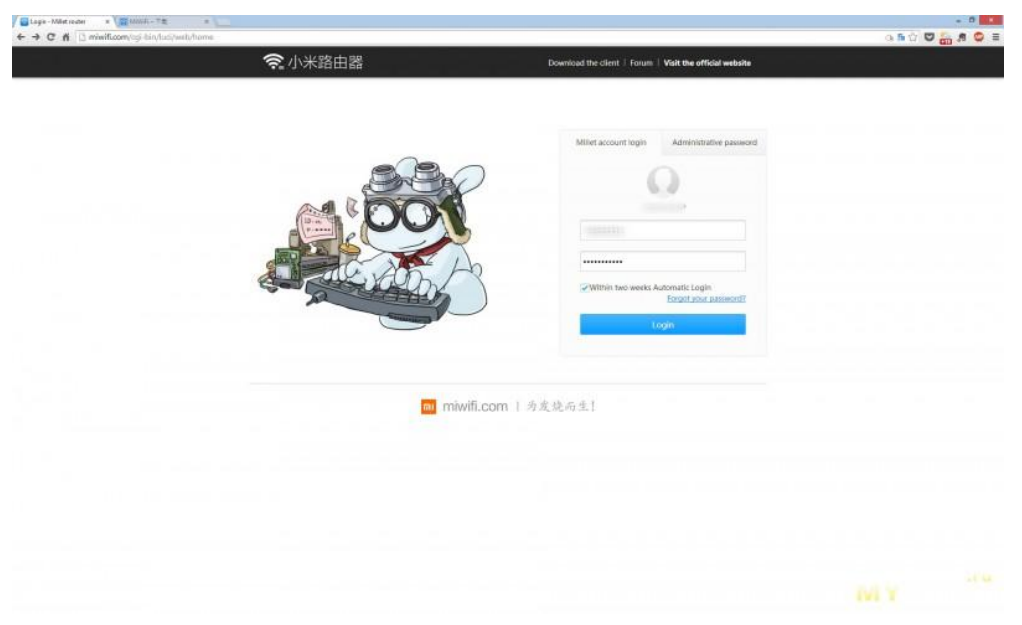

Можно залогиниться через аккаунт, а можно просто ввести пароль админа. При этом отображается имя одной из созданных WiFi-сетей.

#### Кратко пробежимся по разделам:

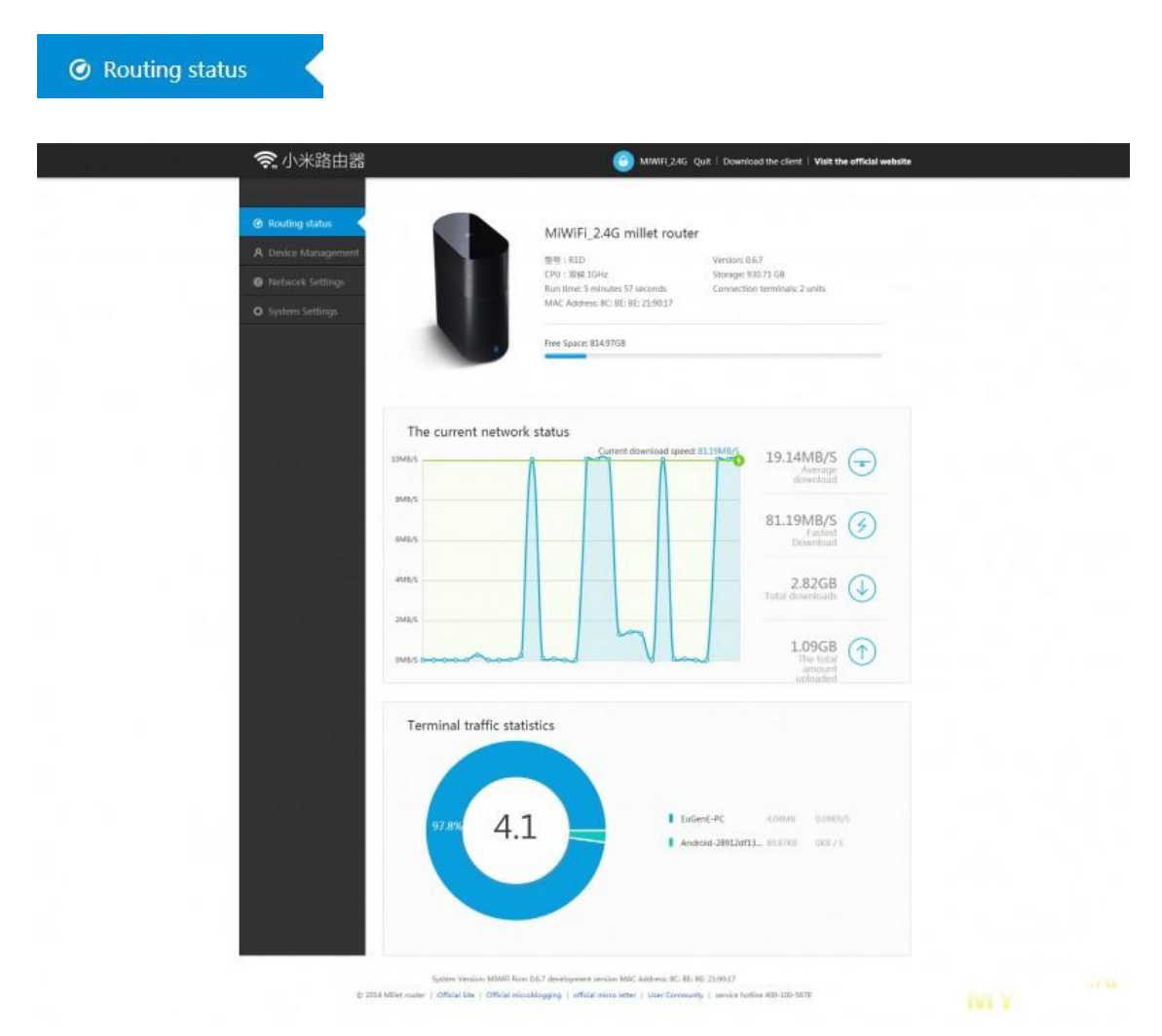

После логина попадаем на страницу статуса, где отображается самая основная инфа о роутере, состоянии сети и круговая диаграмма трафика по клиентам. По статусу сети информация явно неадекватна, так как у меня подключена гигабитная сеть и потолок 10MB/s ну никак не может быть, тем более, что на графике написана текущая скорость 81.19MB/S.

# **A** Device Management

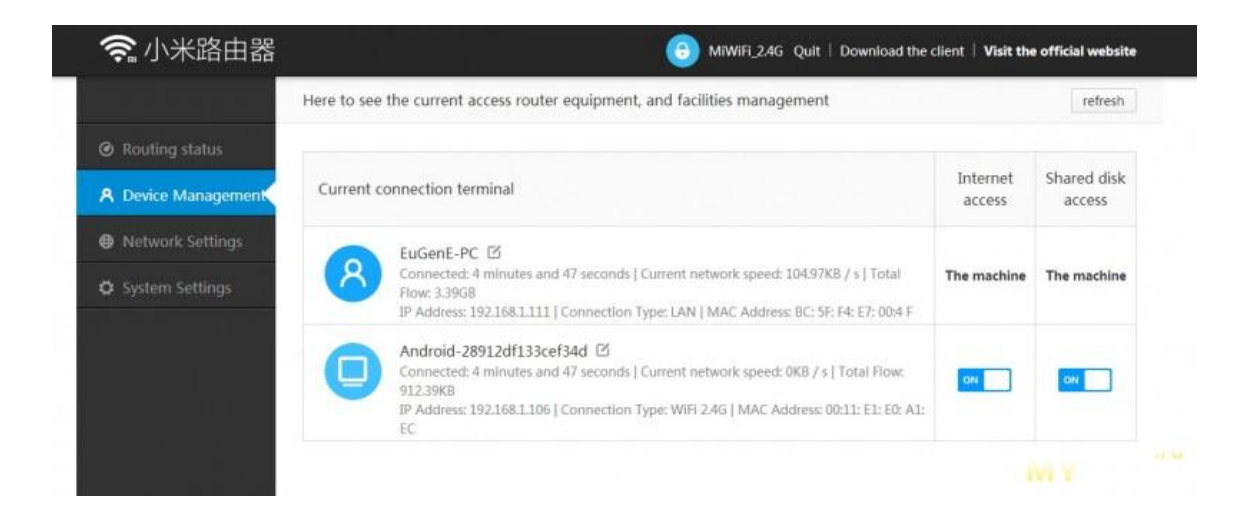

Во второй вкладке *Device Management* отображаются подключенные устройства. Здесь можно быстро отключить доступ в интернет или на дисковую шару тем девайсам, которые подключены через WiFi.

| 🛜 小米路由器                    |                   | MIWIFI_2.4G Quit   Download the client   Visit the offi | cial websit |
|----------------------------|-------------------|---------------------------------------------------------|-------------|
|                            | WiFit设置           | 1.1.1.1.1.1.1.1.1.1.1.1.1.1.1.1.1.1.1.1.                |             |
| Routing status             | Outside the       | WING                                                    |             |
| <b>A</b> Device Management | Network settings  |                                                         |             |
| Network Settings           | MAC address       | Open the 24G ov network                                 |             |
| 🗘 System Settings          | Radio channel and | Name: MiWiFi_2.4G                                       |             |
|                            | Wireless Access   | Hide the network is not to be found                     |             |
|                            | DHCP Static IP    | Encryption: 混合加密(WPA/WPA2个人版) ▼                         |             |
|                            |                   | Password:                                               |             |
|                            |                   | Display password                                        |             |
|                            |                   | Open the 5G                                             |             |

На первой вкладке WiFi логично настраиваются 2.4G и 5G сети WiFi

| 奈 小米路由器             |                   |                                      | (3) м           | iwifi_2.4g q  | uit   Download the c | lient   Visit the offic | ial website |
|---------------------|-------------------|--------------------------------------|-----------------|---------------|----------------------|-------------------------|-------------|
|                     | WiFi设置            | 0.1.1.1                              |                 |               |                      |                         |             |
| Ø Routing status    | Outside the       | Outside the                          | network set     | tings         |                      |                         |             |
| A Device Management | Network settings  |                                      |                 |               |                      |                         |             |
| Network Settings    | MAC address       | After testing is r                   | ecommended that | you use the r | network type as DHCP |                         |             |
| System Settings     | Radio channel and | Configuration<br>Networking<br>Type: | 使用DHCP          | •             |                      |                         |             |
|                     | Wireless Access   | .,16.                                |                 |               |                      |                         |             |
|                     | DHCP Static IP    | DNS1 :                               |                 |               | Optional             |                         |             |
|                     |                   | DNS2 :                               |                 |               | Optional             |                         |             |
|                     |                   |                                      | Determine       | 1             |                      |                         |             |

Вторую вкладку гугл перевёл неправильно, это настройки подключения провайдера (внешняя сеть)

| 🛜 小米路由器             |                   | MiWiFI_24G Quit   Download the client   Visit the official website |
|---------------------|-------------------|--------------------------------------------------------------------|
|                     | WiFi设置            |                                                                    |
| Routing status      | Outside the       | Network settings                                                   |
| A Device Management | Network settings  |                                                                    |
| Network Settings    | MAC address       | LAN IP Address: 192.168.1.1                                        |
| System Settings     | Radio channel and | Save                                                               |
| 1                   | Wireless Access   |                                                                    |
|                     | DHCP Static IP    | DHCP服务: 04                                                         |
|                     |                   | IP allocation 192.168.1 - 100 - 249<br>range:                      |
|                     |                   | Lease time: 24 小时 👻                                                |
|                     |                   | Save                                                               |

Во вкладке «Network settings» можно задать LAN IP роутера и диапазон DHCP

| 奈 小米路由器                            |                   |                                | (6) MIWIFI_2.4G                                                       | Quit   Download the cli              | ient   Visit the | official we | ebsite |
|------------------------------------|-------------------|--------------------------------|-----------------------------------------------------------------------|--------------------------------------|------------------|-------------|--------|
|                                    | WiFi设置            |                                |                                                                       |                                      |                  |             |        |
| <ul> <li>Routing status</li> </ul> | Outside the       | MAC addre                      | ess cloning                                                           |                                      |                  |             |        |
| A Device Management                | Network settings  |                                |                                                                       |                                      |                  |             |        |
| Network Settings                   | MAC address       | You are curren<br>For clone MA | ntly using the router's MAC addr<br>C addresses, please do the follow | ess is: 8C: BE: BE: 21:90:17<br>ing: | 1                |             |        |
| System Settings                    | Radio channel and | Clone                          | 恢复出厂MAC地址                                                             | •                                    |                  |             |        |
|                                    | Wireless Access   | mode:                          | Sava                                                                  |                                      |                  |             |        |
|                                    | DHCP Static IP    |                                |                                                                       |                                      |                  |             |        |
|                                    |                   |                                |                                                                       |                                      |                  |             |        |

А здесь можно задать любой понравившийся МАС-адрес для внешнего интерфейса роутера (внутренние через Люсю править пока нельзя)

| 🤶 小米路由器                            | g nr i -<br>Linn d' L. | <br>−            | MIWIFI       | _2.4G Quit   Dov | wnload the client   Visit the official website |
|------------------------------------|------------------------|------------------|--------------|------------------|------------------------------------------------|
|                                    | WiFi设置                 |                  |              |                  |                                                |
| <ul> <li>Routing status</li> </ul> | Outside the            | Radio channel    | and strength | ſ                |                                                |
| A Device Management                | Network settings       |                  |              |                  |                                                |
| Network Settings                   | MAC address            | 2.4G网络:          | MIWIFI_2.4G  |                  |                                                |
| System Settings                    | Radio channel and      | Radio channel:   | 12           | *                |                                                |
|                                    | Wireless Access        | Band Bandwidth;  | 40M          | •                |                                                |
|                                    | DHCP Static IP         | Signal strength: | 标准           | *                |                                                |
|                                    |                        |                  | Save         |                  |                                                |
|                                    |                        | 5G Network:      | Not open     |                  |                                                |

Вкладка «Radio channell and strength» позволяет, соответственно, выбрать каналы для сетей WiFi, диапазоны и мощность сигнала. Правда, в результате диапазон роутер регулирует сам.

| 🛜 小米路由器                                          |                                        | 💿 miwifi                          | _2.4G Quit   Downlo               | ad the client   Visit t          | he official website |
|--------------------------------------------------|----------------------------------------|-----------------------------------|-----------------------------------|----------------------------------|---------------------|
| WiFi设置<br>④ Routing status Outside the           | Wireless Acce                          | ess Control                       | 0FF                               |                                  |                     |
| A Device Management     Network se     MAC addre | ttings<br>ss Control mode:             |                                   |                                   |                                  |                     |
| System Settings     Radio chang                  | Blacklist mode (th<br>access the list) | e list of devices allowe          | d to access) <sup>©</sup> Whiteli | st mode (only allows o           | levices to          |
| Wireless Act                                     | cess Equipment list:                   |                                   |                                   |                                  |                     |
| DHCP Statio                                      | c IP Currently<br>connected<br>devices | 设备 信息                             | When connecting long              | Connection<br>Speed              | Operat              |
|                                                  | Android-<br>28912df133cef              | 192.168.1.106<br>00:11: E1: E0: A | 7 minutes and                     | Upstream: 0.02<br>downside: 0.02 |                     |
|                                                  | Wireless Access Cont                   | trol List:                        |                                   |                                  |                     |
|                                                  | 设备 信息                                  |                                   |                                   |                                  | Operat              |
|                                                  | No equipment ad                        | ded.                              |                                   |                                  |                     |

На вкладке «Wireless Access Control» можно настраивать WiFi-доступ по схемам черного или белого списка

| 奈 小米路由器             |                   |                              | 🕑 MIWIFI_2.4G              | Quit   Download the clier | nt   Visit the official website |
|---------------------|-------------------|------------------------------|----------------------------|---------------------------|---------------------------------|
|                     | WiFi设置            | DHCP Static IP               | Assignment                 |                           |                                 |
| Routing status      | Outside the       |                              | longinnent                 |                           |                                 |
| A Device Management | Network settings  |                              |                            |                           |                                 |
| Network Settings    | MAC address       | The current list of con      | nected devices:()          |                           |                                 |
| System Settings     | Radio channel and | Device Name                  | IP地址                       | MAC地址                     | Operating                       |
|                     | Wireless Access   | EuGenE-PC                    | 192.168.1.235              | 8C:5F:F4:E7:00:4F         | Bound                           |
|                     | DHCP Static IP    | Android-<br>28912df133cef34d | 192.168.1.106              | 00:11:E1:E0:A1:EC         | Binding                         |
|                     |                   | Binding list: You can ad     | ld from the device list or | manually add              |                                 |
|                     |                   | IP地址                         | MACIBIL                    |                           | Operation Full<br>unbundling    |
|                     |                   | 192.168.1.111                | BC:5F:F4:E7:00:4F          |                           | Unbundling                      |
|                     |                   | Save                         |                            |                           |                                 |

Назначение статических IP-адресов по DHCP

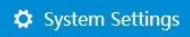

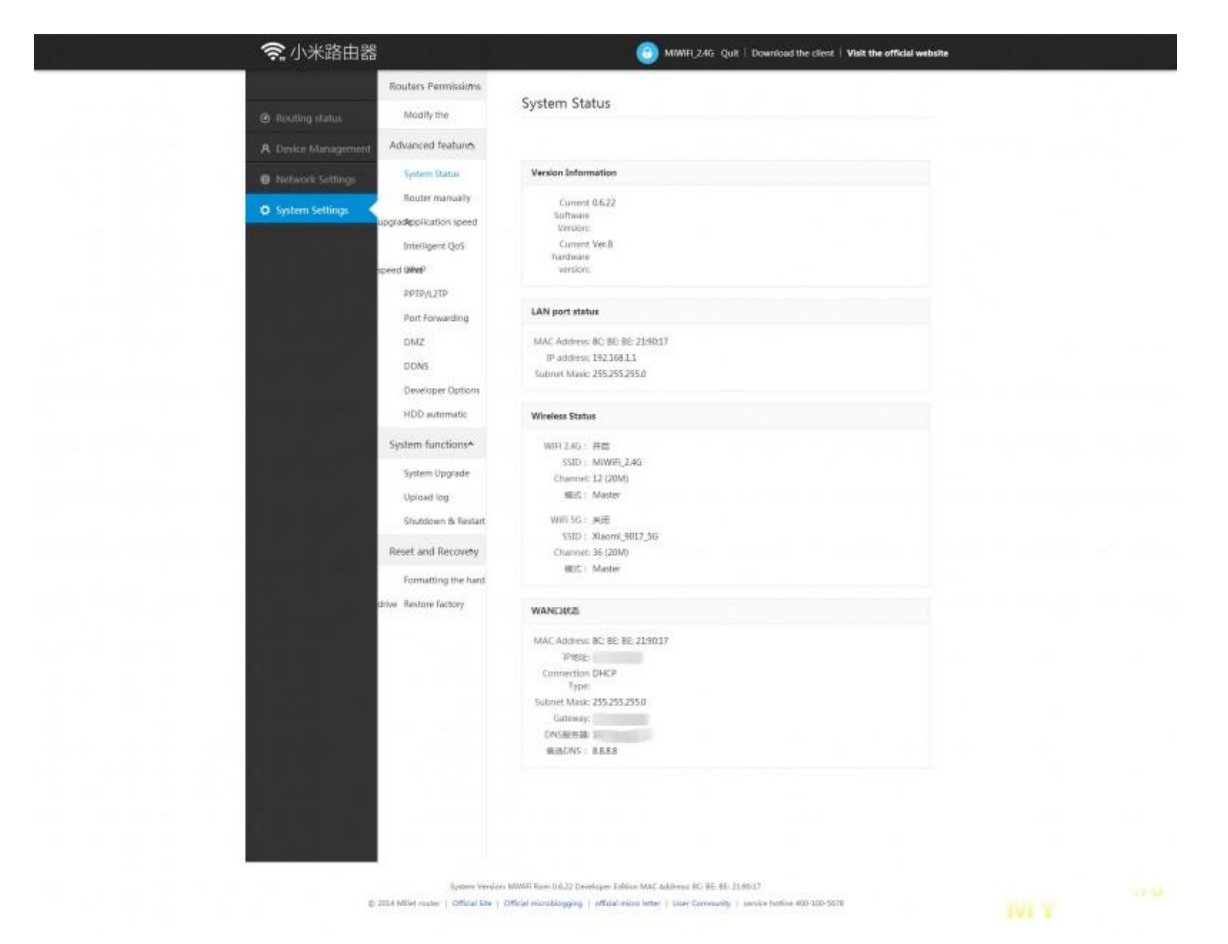

Во вкладке «System Status» можно посмотреть стандартные для любого роутера данные о самом роутере, состоянии LAN, WiFi и WAN подключений

| 奈小米           | 路由器                                                | EuGent / New: Quit   Download the client   Forum   Visit the official website                                                                                                    |
|---------------|----------------------------------------------------|----------------------------------------------------------------------------------------------------|
|               | Network Setting                                    |                                                                                                    |
| Routing sta   | tus WFI settings                                   | Upgrade detection                                                                                                    |
| A             | Outside the                                        |                                                                                                    |
| O Routing set | tings Routers Permissions                          | Found a new version upgrade package size in 42.51MB, please click lipidate<br>Now to the latest version.                                                                                                    |
|               | Millet account<br>Modily the                       | Upstalik Now                                                                                                    |
|               | Advanced features                                  | MWWIF Week 26 Update log (20.140.01.2 Dewicoper Edition) is a performance o<br>phrmazilion week, we fit from contex known too, improve system faa<br>bitity, android App with coprimising the use superview. We rook for known do to t                                                                                                    |
|               | System functions*                                  | well ROM capacity by 1 create ROMP is fourment time, even may account of thirty are<br>load tracked on the result of the result of the result of the result of the result of the result of the result<br>curling vulnerabilities is repair incurre instants, connect the device to display the<br>wrong time on-line taxes are not PAC and incurrent success, success, and and and and and and and and and and                                                                                                    |
|               | Upload log<br>Upload                               | P devices directly mapped to the external intervals, any access term outside the<br>entervals, curant as NAS equipment. 5 optimized web management backgroup<br>nd session intervals interplays, loging rescurity and more security their minited for the<br>term of the second security and access the security fragment and the second security of the second second |
|               | configilitation information                        |                                                                                                    |
|               | configurationalistic Restart<br>Reset and Recovery |                                                                                                    |
|               | drive Restore factory                              |                                                                                                    |
|               |                                                    |                                                                                                    |
| <u>a na </u>  |                                                    |                                                                                                    |

Обновление прошивки вручную позволяет выбрать файл с прошивкой локально. Если ставить девелоперку, то роутер будет несколько раз обновляться до последней версии, похоже, что кумулятивного обновления сразу на последнюю не предусмотрено.

| 🛜 小米路由器                            | 2                         |                     | 0                                  | MiWiFi_2.4G Quit   Download the client | Visit the official website |
|------------------------------------|---------------------------|---------------------|------------------------------------|----------------------------------------|----------------------------|
|                                    | Routers Permissions       |                     |                                    |                                        |                            |
| <ul> <li>Routing status</li> </ul> | Modify the                | Applicati           | on speed stat                      | us 🗠                                   |                            |
| A Device Management                | Advanced features         |                     |                                    |                                        |                            |
| Metwork Settings                   | System Status             | Set the spee        | d limit rules:                     |                                        |                            |
| System Settings                    | Router manually           | Application<br>Name | Current speed                      | Speed mode (0 = not limited speed)     | Modification               |
|                                    | Intelligent QoS           | Thunder             | Upload 0KB / S<br>Download 0KB / S | Open-speed<br>Open-speed               |                            |
|                                    | speed UMMitP<br>PPTP/L2TP | Fast<br>disk        | Upload 0KB / S<br>Download 0KB / S | Open-speed<br>Open-speed               |                            |
|                                    | Port Forwarding           |                     |                                    |                                        |                            |

Тут похоже распределение трафика, но так и не понял в чём суть этой вкладки, может, есть кто разобрался.

| 🧙 小米路由器             | 2                       |                   | 💿 мім                 | /iFi_2.4G Quit ∣ | Download the client | Visit the official website |
|---------------------|-------------------------|-------------------|-----------------------|------------------|---------------------|----------------------------|
|                     | Routers Permissions     |                   |                       |                  |                     |                            |
| Routing status      | Modify the              | UPnP status       | ON                    |                  |                     |                            |
| A Device Management | Advanced features       |                   |                       |                  |                     |                            |
| A Network Settings  | System Status           | UPnP device list: |                       |                  |                     |                            |
|                     | Router manually         | Agreement         | Application Name      | Client IP        | Internal Port       | External port              |
| System Settings     | upgracepplication speed | UDP               | NAT-PMP 29275 u<br>dp | 192.168.1.235    | 29275               | 29275                      |
|                     | Intelligent QoS         | тср               | NAT-PMP 29275 tc<br>p | 192.168.1.235    | 29275               | 29275                      |
|                     | speed linhit?           | UDP               | NAT-PMP 29276 u<br>dp | 192.168.1.111    | 29275               | 29276                      |
|                     | PPTP/L2TP               | тср               | NAT-PMP 29276 tc      | 192.168.1.111    | 29275               | 29276                      |
|                     | Port Forwarding         |                   |                       |                  |                     |                            |

«UPnP status» — состояние автоматической проброски портов

| 🥱 小米路由器                            | 3                                   |                         |                    | MINIFLZAG (          | Quit   Downloss        | 5 the client   Visit t | he official website |  |
|------------------------------------|-------------------------------------|-------------------------|--------------------|----------------------|------------------------|------------------------|---------------------|--|
| <ul> <li>Routing status</li> </ul> | Routers Permissions.<br>Modify the  | Port Forwa              | arding             |                      |                        |                        |                     |  |
| A Device Management                | Advanced features                   |                         |                    |                      |                        |                        |                     |  |
| Network Settings                   | System Status                       | Port Forwardin          | 9                  |                      |                        |                        |                     |  |
| O System Settings                  | Router manually                     | Name:                   |                    |                      |                        |                        |                     |  |
|                                    | upgrai Application speed            | Protocol:               | TCP                | •                    |                        |                        |                     |  |
|                                    | Interligent Qos                     | External ports:         |                    |                      |                        |                        |                     |  |
|                                    | PPTP/L2TP                           | Internal IP             |                    |                      |                        |                        |                     |  |
|                                    | Port Forwarding                     | Address:                |                    |                      |                        |                        |                     |  |
|                                    | DMZ                                 | Internal Port:          |                    |                      |                        |                        |                     |  |
|                                    | DDNS                                |                         | Add                |                      |                        |                        |                     |  |
|                                    | Developer Options                   | List of rules           |                    |                      |                        |                        |                     |  |
|                                    | HDD automatic                       | Name                    | Agreement          | External port        | Internal IP<br>address | Internal Port          | Operating           |  |
|                                    | System functions*                   |                         |                    | No                   | Add                    |                        |                     |  |
|                                    | System Upgrade                      | Range Forward           | ing                |                      |                        |                        |                     |  |
|                                    | Shutdown & Restart                  | Name                    |                    |                      |                        |                        |                     |  |
|                                    | Resot and Recourse                  | Protocol:               | TCP                |                      |                        |                        |                     |  |
|                                    | Ecomattion the band                 | Start Port:             |                    |                      |                        |                        |                     |  |
|                                    | drive Restore factory               | 120200                  |                    |                      |                        |                        |                     |  |
|                                    |                                     | Eug bort                |                    |                      |                        |                        |                     |  |
|                                    |                                     | Target IP:              |                    |                      |                        |                        |                     |  |
|                                    |                                     |                         | Add                |                      |                        |                        |                     |  |
|                                    |                                     | List of rules           |                    |                      |                        |                        |                     |  |
|                                    |                                     | Name                    | Agreement          | Start port           | End port               | Destination IP         | Operating           |  |
|                                    |                                     |                         |                    | No                   | Add                    |                        |                     |  |
|                                    |                                     |                         | Res Con            | No                   | Add                    |                        |                     |  |
|                                    |                                     |                         |                    |                      |                        |                        |                     |  |
|                                    |                                     |                         |                    |                      |                        |                        |                     |  |
|                                    |                                     |                         |                    |                      |                        |                        |                     |  |
|                                    | Restern Version                     | w MRMRF Rises 0.6.22 De | velager Edition MA | C Allibers RC BE B   | E 21/80/17             |                        |                     |  |
|                                    | 0 3054 MElet Houter   Official Site | Official entroplogging  | official micro let | ter   User Contenani | ty service hottine     | #726-001-009 #         |                     |  |

# Ручная настройка форвардинга

| 奈 小米路由器             | 1                   | MIWIFL2.4G Quit   Download the client   Visit the official website                                                                                             |
|---------------------|---------------------|----------------------------------------------------------------------------------------------------|
|                     | Routers Permissions |                                                                                                    |
| Routing status      | Modify the          | Developer Options                                                                                                    |
| A Device Management | Advanced features   |                                                                                                    |
| Network Settings    | System Status       | Plug-in Group<br>Development                                                                                                    |
| 🗘 System Settings   | Router manually     | Environment:                                                                                                    |
|                     | Intelligent QoS     | Through SSH tool, enter ssh plugin@miwifi.com-p 2222 log into the router, the<br>default login password admin (after login can change the password via passwd) |
|                     | speed WiPhitP       |                                                                                                    |
|                     | PPTP/L2TP           |                                                                                                    |
|                     | Port Forwarding     |                                                                                                    |
|                     | DMZ                 |                                                                                                    |
|                     | DDNS                |                                                                                                    |
|                     | Developer Options   |                                                                                                    |

Включение режима для разработчиков плагинов

| 🛜 小米路由器             |                        | MiWiFi_2.4G Quit   Download the client   Visit the official website                                                                             |
|---------------------|------------------------|----------------------------------------------------------------------------------------------------|
|                     | Routers Permissions    |                                                                                                    |
| Ø Routing status    | Modify the             | HDD automatic sleep                                                                                                    |
| A Device Management | Advanced features      |                                                                                                    |
| Metwork Settings    | System Status          | After opening this function millet router will make it into hibernation in the hard non-working state,<br>to extend the life of the hard drive. |
| O System Settings   | Router manually        | (Recommended to connect the router is using SSH users do not turn this feature)                                                                 |
|                     | Intelligent QoS        |                                                                                                    |
|                     | speed <b>UiPritt</b> P |                                                                                                    |
|                     | PPTP/L2TP              |                                                                                                    |
|                     | Port Forwarding        |                                                                                                    |
|                     | DMZ                    |                                                                                                    |
|                     | Developer Options      |                                                                                                    |
|                     | HDD automatic          |                                                                                                    |

Здесь можно включить режим автоматического засыпания для жёсткого диска во время отсутствия обращений к нему

### Клиент Mi WiFi для Android

Проведу беглый обзор собственноручно переведённого на русский клиента для Android.Кстати, в этой теме ведётся живое обсуждение данного супер-девайса и собраны данные об исследовании этого чудо-девайса.

| MiwiFi                                                                 | Київстар   МТС  | 0.02K/s 奈 .11 .11 🥶 22:17 |
|------------------------------------------------------------------------|-----------------|---------------------------|
| MiWiFi<br>邮箱/手机号码/小米帐号<br>密码<br>Войти                                  |                 |                           |
| <ul> <li>邮箱/手机号码/小米帐号</li> <li>密码</li> <li>Войти</li> </ul>            | Mi`             | WiFi                      |
| <ul> <li>邮箱/手机号码/小米帐号</li> <li>密码</li> <li>●</li> <li>Войти</li> </ul> |                 |                           |
| 密码 •                                                                   | 邮箱/手机号码//       |                           |
| Войти                                                                  | 密码              | 0                         |
|                                                                        |                 |                           |
|                                                                        |                 |                           |
|                                                                        |                 |                           |
|                                                                        |                 |                           |
|                                                                        |                 |                           |
| Забыл(а) пароль Регистрация                                            | Забыл(а) пароль | Регистрация               |

С первого же экрана в глаза бросаются иероглифы — это оттого, что пока китайцы не потрудились сделать полную локализацию хотя бы на английский, а перевод я делал на основе английской локали, так как в китайском я полный ноль :)

Приложение уже обязательно требует привязки роутера в аккаунт Мі, который, в принципе, необходим для полноценной работы роутера, так как недавно вырезанные, но обещавшие вернуться в прошивку, приложения и плагины тоже используют его.

| Київстар   МТС 🖬 | 0.42K/ | 's 🛜lıl 🖗 22:22                   | Київстар   МТС 🖬                | 0.42K/s 奈 .11 .11 僆 22:22                        | Київстар             | I MTC 🖬   | 1.1K/s 🛜 .il .il 🔮 22:25                           |
|------------------|--------|-----------------------------------|---------------------------------|--------------------------------------------------|----------------------|-----------|----------------------------------------------------|
| ((.              |        | R EuGenE_New<br>Xiaomi_9017       | R EuGenE_New<br>Xiaomi_9017     | Q 找下载资源                                          |                      |           | Скачано                                            |
| 1.0.10           |        | CKC                               | Скор                            | ость внешней сети                                |                      |           |                                                    |
| Xiaomi_9017      | ~      | Z                                 | U                               |                                                  | ▲ 0                  |           |                                                    |
| Xiaomi_9017      |        |                                   |                                 | 历史最高85,1 M/c                                     | 1高85,1M/c            |           |                                                    |
| Лиагностика сет  | ги     | 师! 糸统已升至第<br>3 дней назад         | 🕛 师!系统已开至新局<br>З дней назад     | 友本啦(U.6.22)!                                     |                      |           | ter ter ter ter ter ter ter ter ter ter            |
| And Hoo mild oc  |        | 🛑 帅!系统已升至新<br>З дней назад        | 师!系统已升至新期<br>3 дней назад       | 反本啦(0.6.7)!                                      |                      |           | <u> </u>                                           |
| Настройки роуте  | ра     | 🕞 帅!系统已升至亲<br>З дней назад        | 📑 帅!系统已升至新期<br>З дней назад     | 反本啦(0.5.89)!                                     |                      |           |                                                    |
|                  |        | 🛑 帅!系统已升至新<br>З дней назад        |                                 | 反本啦(0.4.92)!                                     |                      | Нет скачі | ваемых файлов                                      |
|                  |        | 🛑 一台新设备()语                        | 🛑 一台新设备()连)                     | 、啦!快看看是谁? >                                      | >                    |           |                                                    |
|                  |        | С 3<br>Подключе<br>устройств      | С 3<br>Подключенн<br>устройства | ые 815 св. Доступное пространство                | Бав<br>Ное<br>анство |           |                                                    |
|                  | Ш      | ОО Плагины<br>мүзки <sup>ли</sup> | ОО О Плагины                    | 1<br>Intelligent<br>Scene<br>MYSKU <sup>TV</sup> | ent                  |           | +<br>Э ссылку для скачивания <mark>музки</mark> ли |

Основной экран поделен на три области, переключающиеся свайпом в сторону. На основном экране отображается информация о трафике, закачках, последних операциях с роутером, количество подключенных устройств, доступное свободное место на HDD, по нижним двум кнопкам можно зайти в разделы плагинов и умных сценариев.

| Київстар   МТС 🖬 | 0.03K/s 奈 .11 .11 🙀 22:22 | Київстар | )   MTC 🖻            | 0.02K/s 奈 . <b> </b> | ıl 🥶 22:22 |
|------------------|---------------------------|----------|----------------------|----------------------|------------|
| <                | 网络检测                      | <        | Настрой              | ки роутера           |            |
|                  | A. 11. 7                  |          | Версия ПО            | роутера:0.6.22       |            |
| 21               | in the second             | 6        | Настройки W          | /iFi                 | >          |
|                  |                           |          | Настройки в          | нешней сети          | >          |
|                  | -                         | 0        | Управление           | паролем              | >          |
|                  |                           | 0        | Настройки х          | санилища             | >          |
|                  |                           | 8        | Настройки с          | ети NFC              | >          |
| t                | 您 <b>还没检测过</b><br>请立即检测吧  |          | Перезагрузи          | ть роутер            | >          |
|                  |                           | U        | Выключить р          | ооутер               | >          |
|                  | 开始检测                      | Ø        | Форматирова<br>диска | ание жесткого        | >          |
|                  |                           |          |                      |                      |            |

Через свайп вправо попадаем в меню настроек, где первый пункт ведёт в не совсем понятную совершенно китайскую диагностику сети, а второй в Настройки роутера, пока представленные только самыми базовыми параметрами. Внизу меню есть кнопка «Обновление», нажав на которую можно быстро проверить наличие обновлений прошивки роутера или клиента, но, обычно это не требуется, так как при наличии, например, свежей прошивки для роутера,

программа сообщит вам об этом даже в фоновом режиме. Очень удобно, можно обновить прошивку домашнего роутера через ОТА попивая чай на работе.

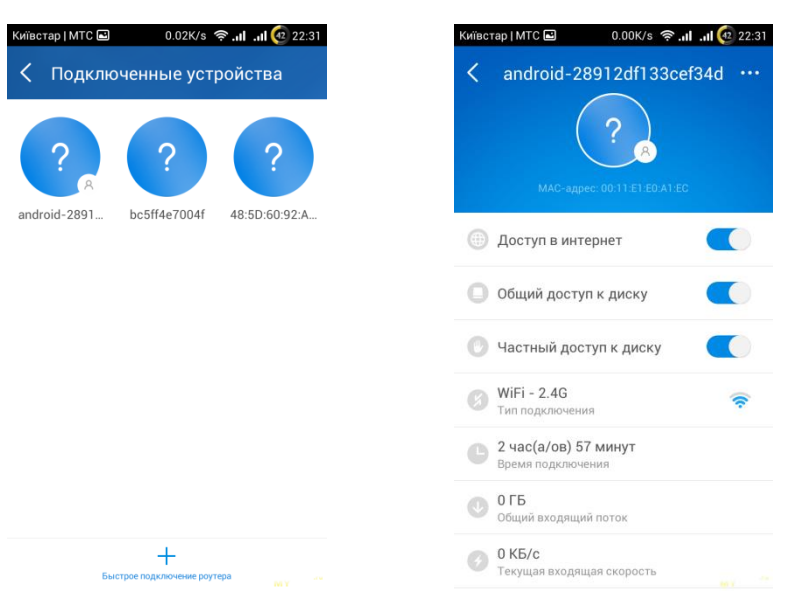

В меню подключенных устройств можно так же, как и в Люсе, настраивать доступа в интернет или к дисковой шаре индивидуально для каждого из подключенных устройств.

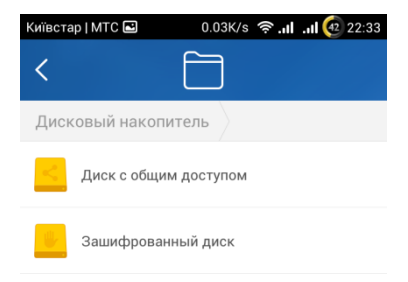

Нажав на кнопку с изображением папки можно попасть в проводник по HDD.

| Київстар   МТС 🛋 | 0.00K/s 🤅     | <b>`1 1  </b> 22:34 |
|------------------|---------------|---------------------|
| <                | 80            |                     |
|                  |               |                     |
|                  |               |                     |
|                  |               |                     |
|                  |               |                     |
| Плагинь          | и не установл | ены                 |
|                  |               |                     |
|                  |               |                     |
|                  |               |                     |
|                  | +             |                     |

Плагины рассматривать пока не будем.

Intelligent Scene — умные сценарии, предназначенные для того, чтобы владелец роутера Mi WiFi почувствовал себя владельцем «умного дома», по идее в сценариях можно настраивать как поведение роутера по расписанию (вкл/выкл WiFi, вкл/выкл роутера и прочее), так и работу домашней техники и утвари, подключенной в сеть или имеющей ИК-приёмник. Благодаря связке роутера, клиента и такого контроллера можно управлять домашними устройствами со смарта вручную или настраивать действия по расписанию. Данный функционал выбивается за рамки обзора, контроллера у меня нет, поэтому на этом остановимся.

### Клиент Mi WiFi для ПК

Тут сказать особо нечего — он есть. Полностью на китайском, функционала никакого. Нужен для создания папки torrent на HDD, в которую можно закидывать торренты, которые роутер будет качать на жёсткий. Сам процесс прост: закидываете torrent-файл в папку torrent, роутер начинает качать. Пока стоит ограничение — скачивается не более 3-х файлов одновременно. Процесс скачивания можно видеть в клиенте под Android.

## Тесты

Уровень сигнала WiFi на Newman K1 на расстоянии 50 см от роутера и 5 метров через бетонную стену соответственно.

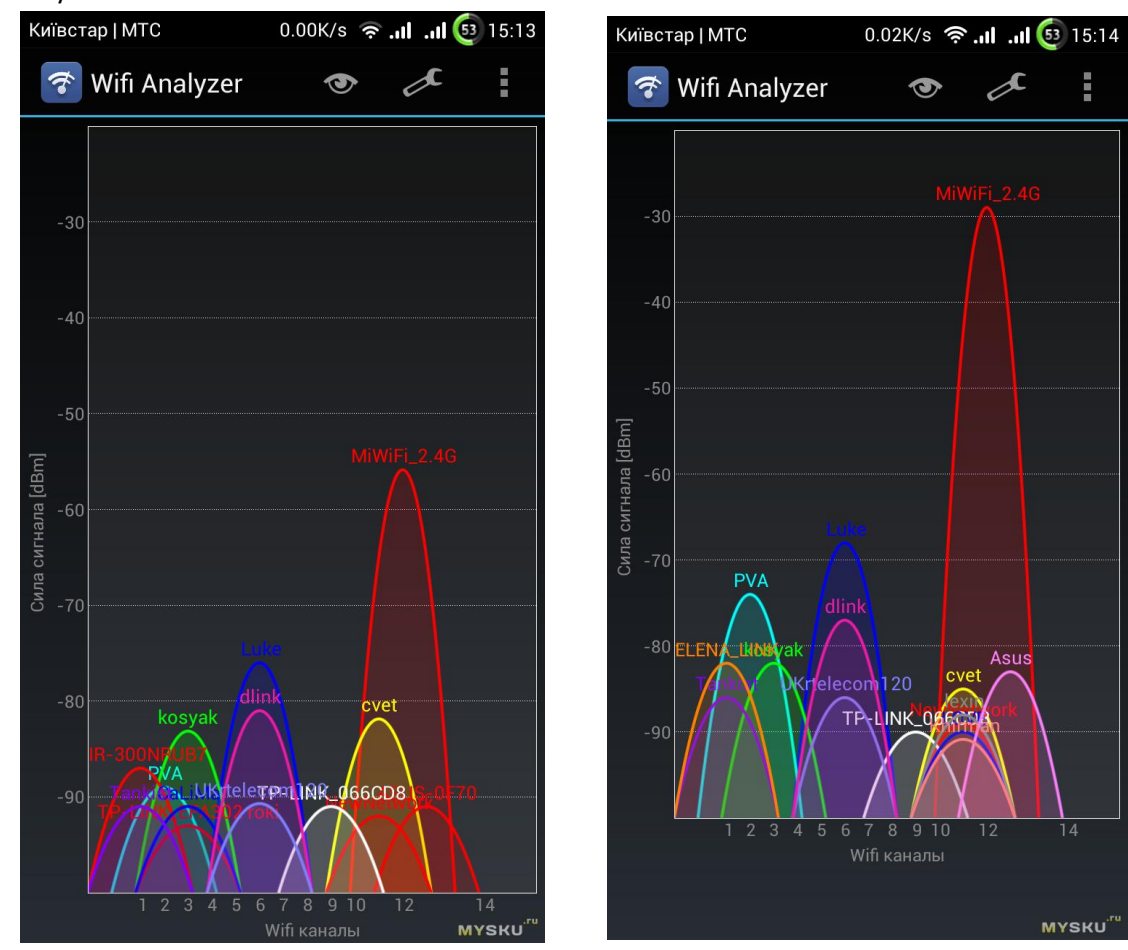

Тест скорости на гигабитной сетке в Киеве:

| OOKLA SPEEDTEST                                        |                                                         | OOKLA SPEEDTEST                                                                             |                                                                                             |
|--------------------------------------------------------|---------------------------------------------------------|---------------------------------------------------------------------------------------------|---------------------------------------------------------------------------------------------|
| оочилоад UPLOAD PING<br>697.25 мь/s 790.46 мь/s 1 ms   | DOWNLOAD UPLOAD PING<br>690.19 мь/s 240.81 мь/s 3 ms    | DOWNLOAD         UPLOAD         PING           658.10 mb/s         596.30 mb/s         1 ms | DOWNLOAD         UPLOAD         PING           652.80 Mb/s         276.41 Mb/s         3 ms |
| GRADE: A+ (FASTER THAN 99% OF UA)                      | GRADE: A+ (FASTER THAN 99% OF UA)                       | GRADE: A+ (FASTER THAN 99% OF UA)                                                           | GRADE: A+ (FASTER THAN 99% OF UA)                                                           |
| ISP: NASHNET LTD *****<br>SERVER: KIEV (< 50 mi) MYSKU | ISP: NASHNET LTD ******<br>SERVER: KIEV (< 50 mi) MYSKU | ISP: NASHNET LTD *****<br>SERVER: KIEV (< 50 mi) MYSKU                                      | ISP: NASHNET LTD ******<br>SERVER: KIEV (< 50 mi) MYSKU                                     |
| OOKLA SPEEDTEST 6/20/2014<br>9:15 PM GHT               |                                                         |                                                                                             |                                                                                             |
| TOS.40 Mb/s B06.89 Mb/s PING                           |                                                         |                                                                                             |                                                                                             |
| GRADE: A+ (FASTER THAN 99% OF UA)                      |                                                         |                                                                                             |                                                                                             |
| SERVER: KIEV (< 50 mi)                                 |                                                         |                                                                                             |                                                                                             |

Тест работы HDD в роутере, примонтированного через самбу:

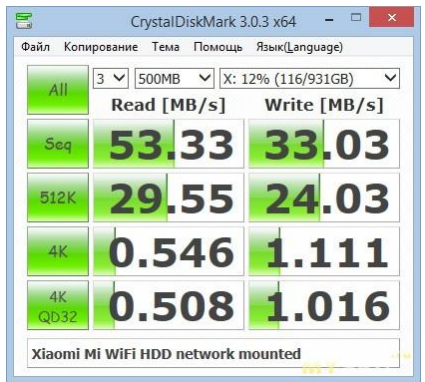

Странно, что CrystalDiskMark маловато намерял чтение, так как Total Commander показывает стабильно не менее 60+ МБ/с.

### Cons&Pros

- + Мощная начинка
- + Приятный лаконичный дизайн
- + WiFi 2.4G + 5G, ас, одновременная работа обоих диапазонов
- + встроенный HDD
- + уверенный приём/передача сигнала
- + высокая скорость передачи как в пределах LAN, так и WAN
- + клиенты под мобильные платформы
- + облачные сервисы, правда, на данный момент функциональный только клиент под Android

— вентилятор создаёт заметный шум, правда, не для всех он заметный, среднестатистический системник шумит гораздо сильнее

— несмотря на активное охлаждение, корпус роутера всё-равно имеет ощутимый нагрев, но для таких устройств это нормально

— обязательная привязка к аккаунту Мі

Замечания:

\* есть жалобы на стабильность, но у меня на аптайм никаких нареканий нет, несколько дней держит без проблем, а больше пока не тестировался

### Пока всё, задавайте вопросы, предлагайте тесты, обзор будет дополняться.

\* Во избежание назревающих холиваров: я НЕ фанат компании Xiaomi, у меня нет коллекции их продуктов, даже ни одного смарта нет и цель обзора не превозношение очередного их творения, а объективное описание конкретного роутера. Попрошу обсуждать и сравнивать, а не доказывать, что что-то лучше или хуже, благо, выбор роутеров на рынке огромен и можно найти железку себе под любые нужды и за любые деньги.